## Maturaarbeiten

## Anleitung zum "Anonymisieren" und "Entbildern" von Maturaarbeiten für mögliche Plagiatserkennung

Einzelschritte:

- 1. Entbildern: PDF in Word übertragen: Nur Text / ohne Bilder
  - a. PDF-Dokument der Maturaarbeit öffnen.
  - b. Werkzeugleiste: Bearbeiten -Alles Auswählen (So wird der ganze Text ausgewählt)
  - c. leeres Word-Dokument öffnen und zwischengespeicherten Text einfügen (Option: nur Text e
- Anonymisieren: Autoren und Betreuer(innen)namen entfernen Im geöffneten Word-Dokument die Werkzeugleiste rechts Funktion Ersetzen anwählen. Nacheinander in drei Schritten:
  - a. Autor/-innen-Namen und Vornamen der Arbeit suchen und durch "..." ersetzen. Autoren und Betreuer(innen)namen entfernen
  - b. Referent/in: Namen und Vornamen der Arbeit suchen und durch "..." ersetzen.
  - c. Korreferent/in: Namen und Vornamen der Arbeit suchen und durch "..." ersetzen.

| Bearbeit | en Anzeige                               | Fenster | Hilfe |              |
|----------|------------------------------------------|---------|-------|--------------|
| 5        | <u>R</u> ückgängig                       |         |       | Ctrl+Z       |
| Ċ        | Wie <u>d</u> erherst                     | ellen   |       | Shift+Ctrl+Z |
|          | A <u>u</u> sschneide                     | en      |       | Ctrl+X       |
|          | <u>K</u> opieren                         |         |       | Ctrl+C       |
| Ê        | Ein <u>f</u> ügen                        |         |       | Ctrl+V       |
|          | <u>L</u> öschen                          |         |       |              |
|          | <u>A</u> lles auswählen                  |         |       | Ctrl+A       |
|          | Aus <u>w</u> ahl aut                     | heben   |       | Shift+Ctrl+A |
|          | Datei in <u>Z</u> wischenablage kopieren |         |       |              |

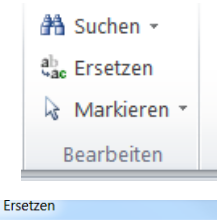

| Suchen und Ersetzen      |
|--------------------------|
| Suchen Ersetzen Gehe zu  |
| Suchen nach: "Autorname" |
| Ersetzen durch:          |

3. Upload: Nachname Vorname Maturaarbeit anonymisiert